## การกำหนดค่าเครื่องชั่ง

โปรแกรมสามารถเข้าไปตั้งค่าเครื่องชั่งให้ตรงกับเครื่องอ่านน้ำหนักได้โดย คลิกที่ Menu bar เมนู กำหนดค่า → เครื่องชั่ง เมื่อเข้ามาแล้วจะได้ดังรูปที่ 38

| 🔌 กำหนดค่าเครื่องซึ่ง |                   | ×                    |  |  |  |  |
|-----------------------|-------------------|----------------------|--|--|--|--|
| Weight Scale          | Setting           |                      |  |  |  |  |
|                       | Port :            | COM6 ~               |  |  |  |  |
| No Data               | Baud Rates :      | 1200 ~               |  |  |  |  |
|                       | Parity :          | Even ~               |  |  |  |  |
| ยอมรับ                | Data Bit :        | 7 ~                  |  |  |  |  |
|                       | Stop Bit :        | One ~                |  |  |  |  |
| * CHI LINUT           | Stable Time :     | 10                   |  |  |  |  |
|                       |                   | Toledo / Comm        |  |  |  |  |
|                       | Minus sign :      |                      |  |  |  |  |
|                       | Start weight :    | 1                    |  |  |  |  |
|                       | Weight size:      | 6                    |  |  |  |  |
|                       | End sign weight : | Cr ~                 |  |  |  |  |
|                       | Connect           | Disconnect           |  |  |  |  |
|                       |                   | <b>ไว้</b><br>บันทึก |  |  |  |  |
| ราเที่ 38             |                   |                      |  |  |  |  |

จากรูปที่ 38 ให้ลองคลิกปุ่ม **Connect** ดูว่ามีสัญญาณน้ำหนักเข้าที่ช่อง Weight Scale หรือไม่ ถ้าเข้าจะมีตัวเลขแสดงขึ้นมา แต่ถ้าสัญญาณไม่เข้าจะแสดง No Data

## การตั้งค่าให้เข้ากับหัวอ่านน้ำหนัก

คลิกเลือก Port, Baud rates, Parity, Data bit, Stop bit, End sign weight ให้ตงกับค่าที่ตั้งไว้ใน หัวอ่านน้ำหนัก กำหนด Stable Time คือเวลาหน่วงน้ำหนักนิ่ง แต่ถ้ำหัวอ่านน้ำหนักตั้งค่า Format เป็น Toledo ให้ติ๊กเครื่องหมายถูก ✓ ที่ช่อง Toledo / Comm จากนั้นให้กำหนดค่า Minus sign (สัญลักษณ์การติด ลบ) หากมีหลายสัญลักษณ์ให้ใส่ , คั่นได้ จากนั้นกำหนด Start weight (หลักแรกในการอ่านค่าน้ำหนัก) จากนั้นกำหนด Weight size (จำนวณหลักของในการแสดงตัวเลขของหัวอ่านน้ำหนัก) เมื่อได้แล้วให้ทำการ

บันทึกค่าคลิกที่ปุ่ม "บันทึก" <sup>บันทึก</sup> จากนั้นให้คลิกปุ่ม Connect เพื่อทดสอบสัญญาณ หาก ถูกต้อง จะได้ดังรูปที่ 39 กลิกปุ่ม **Connect** ดูว่ามีสัญญาณน้ำหนักเข้าที่ช่อง Weight Scale หรือไม่ ถ้าเข้าจะมีตัวเลขแสดงขึ้นมา แสดงตามรูปที่ 39 แต่ถ้าสัญญาณไม่เข้าจะแสดง No Data ให้กลิกที่ปุ่ม **Disconnect** แล้วตั้งก่าใหม่อีกกรั้ง จนกว่าจะได้

| 🝓 กำหน               | ดค่าเครื่องขั้ง |          |         |                        | x |  |
|----------------------|-----------------|----------|---------|------------------------|---|--|
| Weight Scale Setting |                 |          |         |                        |   |  |
|                      |                 |          |         | Port : COM6 ~          |   |  |
|                      | 4675            |          |         | Baud Rates : 1200 ~    |   |  |
|                      |                 |          |         | Parity : Even ~        |   |  |
|                      |                 | ยอมรับ   |         | Data Bit : 7 🗸 🗸       |   |  |
| _                    |                 |          | ¥ ~     | Stop Bit : One ~       |   |  |
|                      | วันที           | เวลา     | น่าหนัก | Stable Time : 10       |   |  |
| P                    | 13/06/2559      | 08:38:58 | 46/5    |                        |   |  |
|                      | 13/06/2559      | 08:38:58 | 40/5    |                        |   |  |
|                      | 12/06/2559      | 00.30.30 | 4075    | Minus sign :           |   |  |
|                      | 13/06/2559      | 00.30.30 | 4075    | Start weight : 1       |   |  |
|                      | 13/06/2559      | 08:38:59 | 4675    | Weight size: 6         |   |  |
|                      | 13/06/2559      | 08:38:59 | 4675    |                        |   |  |
|                      | 13/06/2559      | 08:38:59 | 4675    | End sign weight : Cr ~ |   |  |
|                      | ,               |          |         | -                      |   |  |
|                      |                 |          |         | Connect Disconnect     |   |  |
|                      |                 |          |         |                        |   |  |
|                      |                 |          |         |                        |   |  |
| 4675 17              |                 |          |         |                        |   |  |
|                      |                 |          |         |                        |   |  |
| 4075                 |                 |          | 10      | บนทก                   |   |  |
|                      |                 |          |         |                        |   |  |

รูปที่ 39

เมื่อได้ค่าที่ต้องการและถูกต้องแล้วให้คลิกที่ปุ่ม Disconnect และคลิกที่ปุ่ม 🗭 เป็นปุ่มที่ใช้สำหรับออก จากการตั้งค่าเครื่องชั่ง